Gestire l'autenticazione a due fattori per l'ID Apple da iPhone.

L'autenticazione a due fattori contribuisce a impedire ad altri di accedere all'account del tuo ID Apple, anche se sono in possesso della password dell'ID Apple.

Alcune funzionalità di iOS, iPadOS e macOS richiedono la sicurezza dell'autenticazione a due fattori.

Quando è abilitata, soltanto tu avrai accesso al tuo account utilizzando un dispositivo autorizzato.

Quando accedi a un nuovo dispositivo per la prima volta, dovrai avere a disposizione due informazioni:

la password dell'ID Apple e il codice di verifica a sei cifre che viene inviato automaticamente al tuo numero di telefono o visualizzato su un dispositivo autorizzato.

Inserendo il codice, verifichi che il nuovo dispositivo viene considerato autorizzato.

L'autenticazione a due fattori per l'ID Apple è disponibile da iOS 9, iPadOS 13, OS X 10.11 e versioni successive.

Se crei un nuovo ID Apple su un dispositivo con iOS 13.4, iPadOS 13.4, macOS 10.15.4 o versioni successive, l'account utilizzerà automaticamente l'autenticazione a due fattori.

Se in precedenza hai creato un account ID Apple senza l'autenticazione a due fattori, puoi attivare questo ulteriore livello di sicurezza in qualsiasi momento.

Nota: alcuni account potrebbero non essere idonei all'autenticazione a due fattori, a discrezione di Apple.

Attivare l'autenticazione a due fattori

Se l'account del tuo ID Apple non utilizza già l'autenticazione a due fattori, vai in Impostazioni.

Il tuo nome.

Password e sicurezza.

Tocca "Attiva l'autenticazione a due fattori", quindi tocca Continua.

Inserisci un numero di telefono autorizzato, ovvero un numero di telefono su cui desideri ricevere i codici di verifica per l'autenticazione a due fattori.

(può essere il numero del tuo iPhone).

Puoi scegliere di ricevere i codici tramite messaggio di testo.

Infine Tocca Avanti.